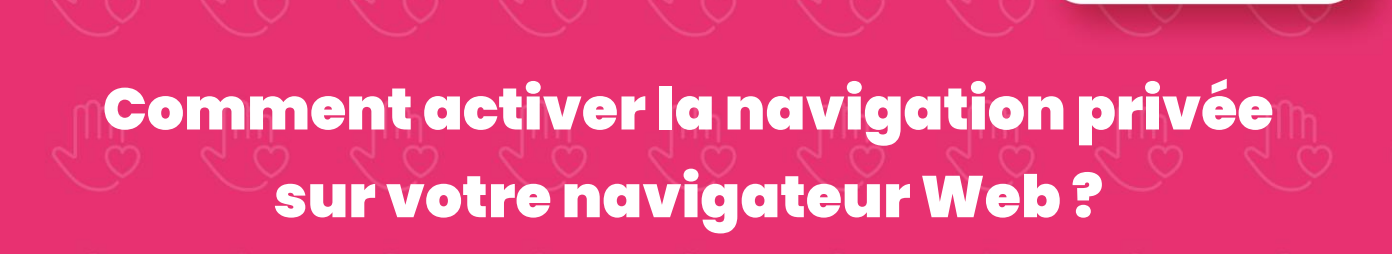

PROTÉGER

La **navigation privée**, également connue sous le nom de mode incognito, est une fonctionnalité des navigateurs web qui vous permet de naviguer sur Internet sans enregistrer d'informations sur les sites web que vous visitez. La navigation privée peut être utile pour les personnes qui souhaitent conserver leur historique de navigation privé, soit pour des raisons personnelles, soit parce qu'elles utilisent un ordinateur public. Dans ce tutoriel, nous allons voir ensemble comment **activer la navigation privée** sur Chrome, Edge, Firefox, Opera et Safari. Suivez le guide !

#### Qu'est-ce que la navigation privée ?

De nombreuses personnes croient souvent à tort que l'utilisation du mode de navigation privée permet de préserver l'anonymat de leur activité sur Internet. Or, ce n'est pas le cas. La navigation privée ne rend pas votre activité sur Internet anonyme. Elle empêche simplement que votre historique et vos cookies soient stockés sur votre ordinateur. Cela signifie que toute personne qui accède à votre ordinateur ne sera pas en mesure de voir les sites Web que vous avez visité et les recherches que vous avez effectuées.

Par conséquent, si vous utilisez la navigation privée pour préserver votre anonymat, vous faites fausse route. En revanche, si vous l'utilisez pour empêcher les autres de voir les sites Web que vous avez visité, elle peut être un outil utile. Gardez simplement à l'esprit que la navigation privée ne protège pas toutes vos activités en ligne. Votre fournisseur d'accès à Internet (FAI) conserve un enregistrement de ce que vous faites en ligne. En outre, de nombreux sites Web contiennent des scripts de suivi qui peuvent vous suivre même lorsque vous êtes en mode de navigation privée.

En somme, si vous souhaitez préserver au maximum votre anonymat sur Internet, vous devez utiliser un VPN (réseau privé virtuel) comme ExpressVPN ou NordVPN par exemple. Ces logiciels permettent de masquer votre localisation et chiffrer vos activités en ligne. Ainsi, votre identité et vos données restent à l'abri des regards indiscrets.

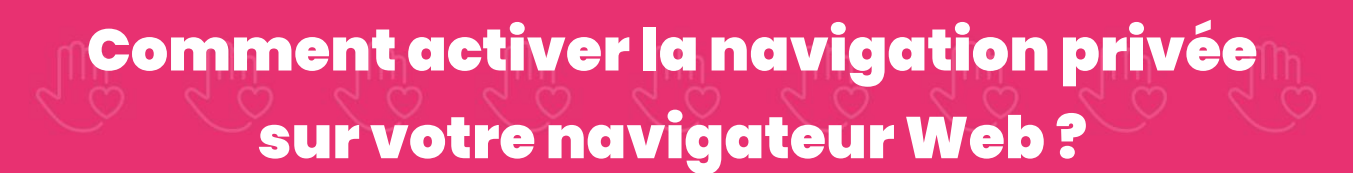

PROTÉGER

#### Comment passer en navigation privée sur Chrome, Edge, Firefox, Opera et Safari

Que vous soyez sur Windows, Mac ou Linux, la procédure reste la même. Pour naviguer en privée sur votre navigateur Web, procédez comme suit :

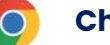

## Chrome

Pour ouvrir une fenêtre de navigation privée dans Google Chrome, suivez ces instructions :

- 1. **Ouvrez l'application Chrome** sur votre ordinateur, smartphone Android ou iPhone.
- En haut à droite, cliquez sur l'icône « Personnaliser et contrôler Google Chrome » (les trois points verticaux ), puis « Nouvelle fenêtre de navigation privée ».

À noter que vous pouvez également utiliser un raccourci clavier pour ouvrir une fenêtre de navigation privée.

- Windows et Linux : appuyez simultanément sur les touches CTRL + Maj + n.
- Mac : appuyez simultanément sur les touches  $\Re$  + Maj + n.

| v 🚯 Nacord anglet x +                                           |                                                    |
|-----------------------------------------------------------------|----------------------------------------------------|
| ← → ℃ ⋒ G                                                       | *) s * 효 삼 🔫 🗐                                     |
|                                                                 | Nouvel onglet     Ctrl+T                           |
|                                                                 | L Nouvelle fenêtre Ctri+N                          |
|                                                                 | A Nouvelle fenêtre de navigation privée Ctrl+Maj+N |
| 27                                                              | © Historique ►                                     |
|                                                                 | ± Téléchargements Ctrl+J                           |
|                                                                 | ☆ Favoris et listes ►                              |
| Gaada                                                           | D Extensions                                       |
| Google                                                          | Effacer les données de navigation Ctrl+Maj+Suppr   |
|                                                                 | @ Zoom - 100 % + 3                                 |
|                                                                 | 🖨 Imprimer Ctrl+P                                  |
| 🤟 Effectuez une recherche sur Google ou saisissez une URL 🛛 🌾 😰 |                                                    |
|                                                                 |                                                    |
| 1 - G D A                                                       | B Rechercher et modifier ▶                         |
|                                                                 | ₽ Enregistrer et partager ►                        |
| HORIZON M Connexon à L. Google Disney+ Asana                    | 🖨 Plus d'outils 🕨                                  |
|                                                                 | ⑦ Aide                                             |
|                                                                 | Paramètres                                         |
| Gmail Calculatrice d ARS 3 vidéos Ajouter un ra                 | ① Quitter                                          |
|                                                                 |                                                    |

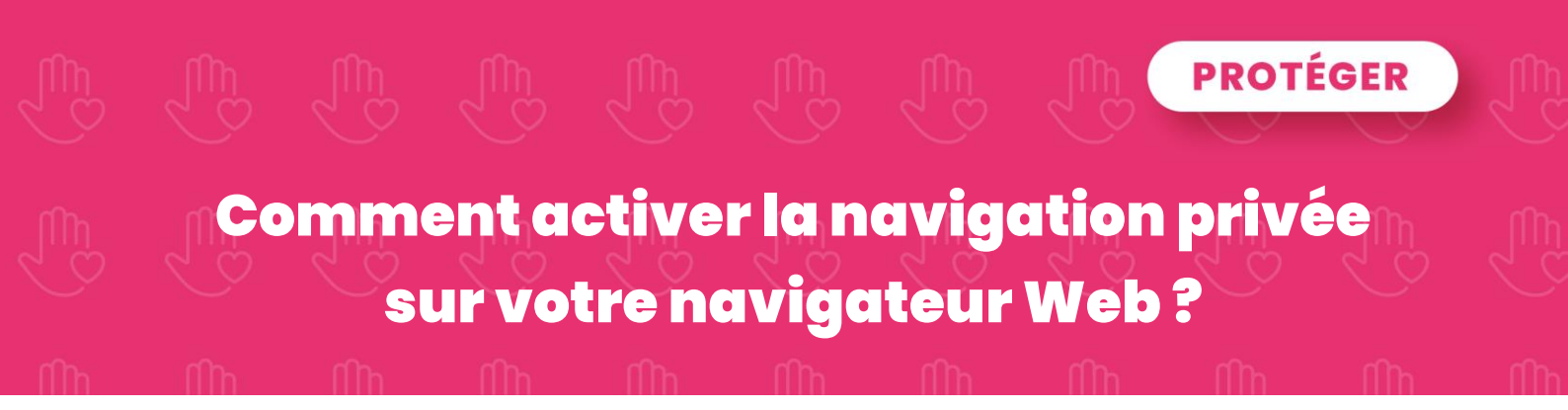

3. Une nouvelle fenêtre va alors s'ouvrir vous indiquant « Vous êtes passé en navigation privée ». Cela signifie que vous pouvez à présent naviguer de façon privée. Votre historique de navigation, les cookies ainsi que les informations saisies dans les formulaires ne seront pas enregistrées sur votre ordinateur.

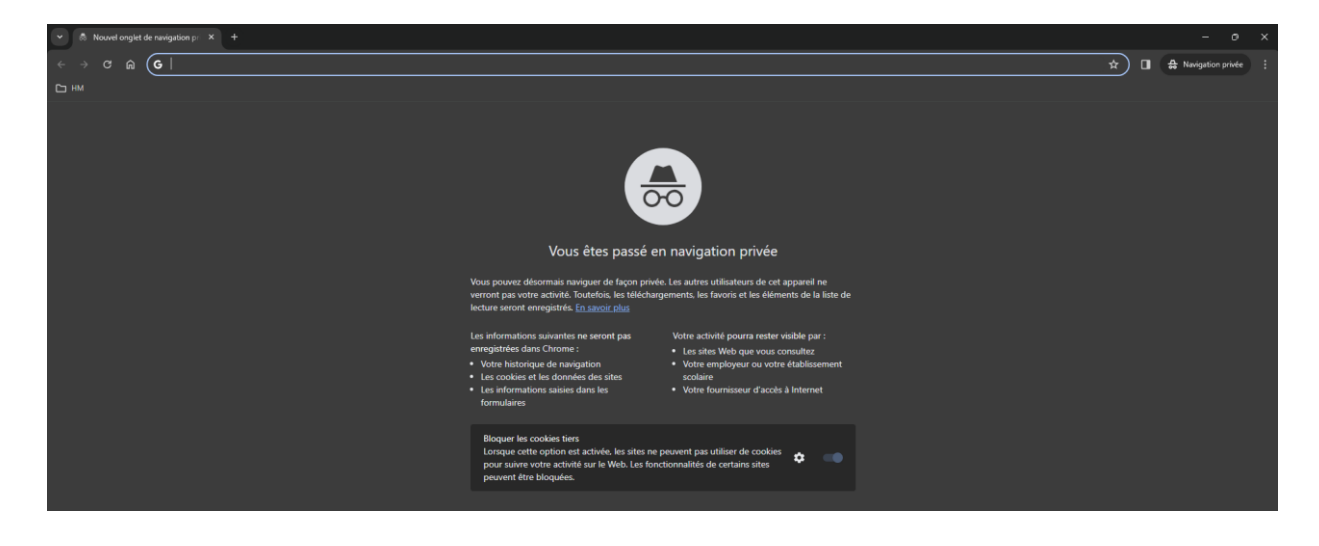

Voilà, vous venez d'activer la navigation privée sur Chrome.

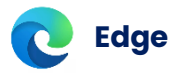

Pour ouvrir une fenêtre de navigation privée dans **Microsoft Edge**, suivez ces instructions :

- 1. **Ouvrez le navigateur Edge** sur votre ordinateur, smartphone Android ou iPhone.
- En haut à droite, cliquez sur l'icône « Paramètres et plus » (les trois points horizontaux), puis « Nouvelle fenêtre InPrivate ».

À noter que vous pouvez également utiliser un raccourci clavier pour ouvrir une fenêtre de navigation privée.

- Windows et Linux : appuyez simultanément sur les touches CTRL + Maj + N.
- Mac : appuyez simultanément sur les touches  $\Re$  + Maj + N.

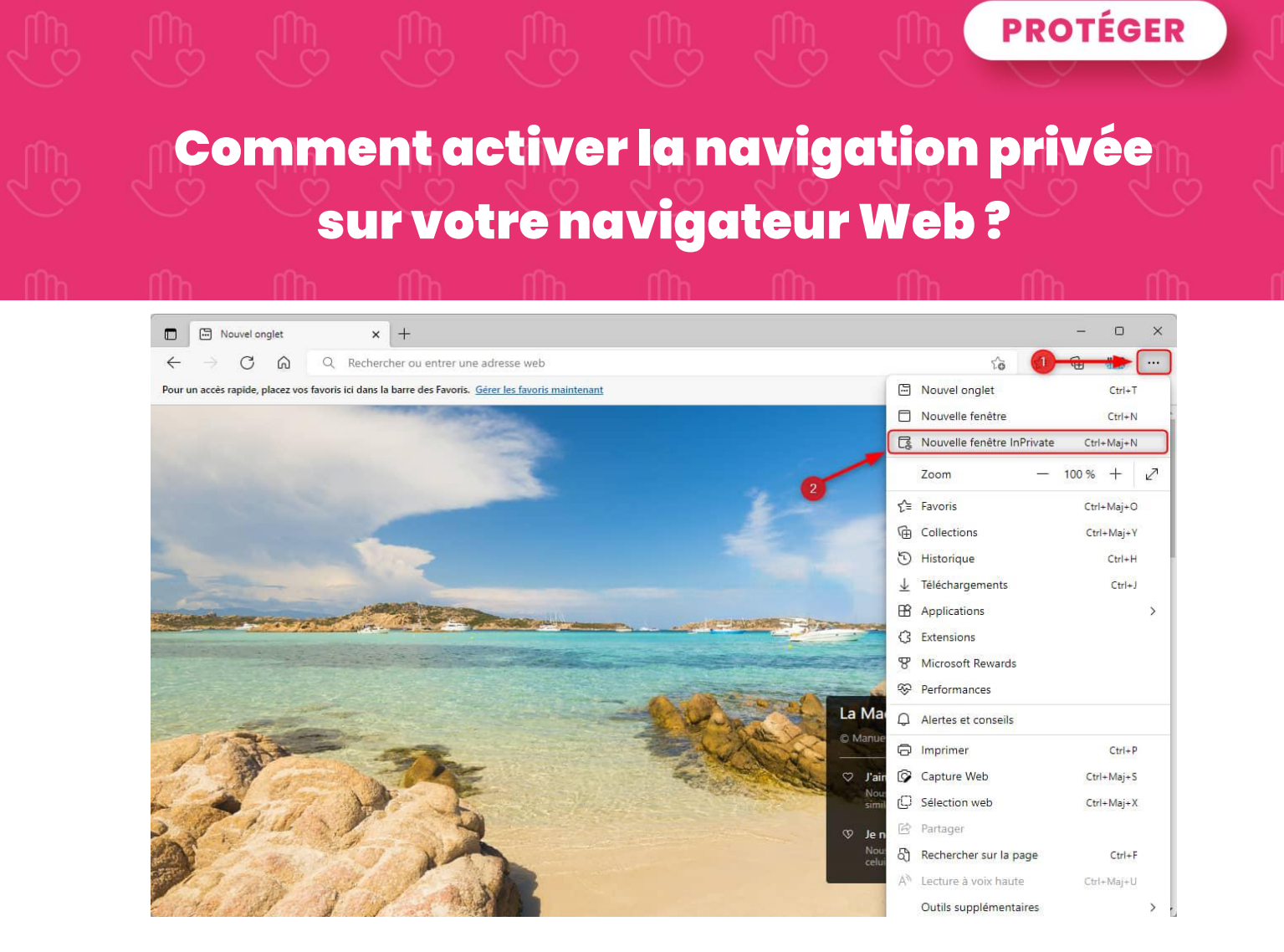

## 3. La nouvelle fenêtre de navigation InPrivate s'ouvrira instantanément.

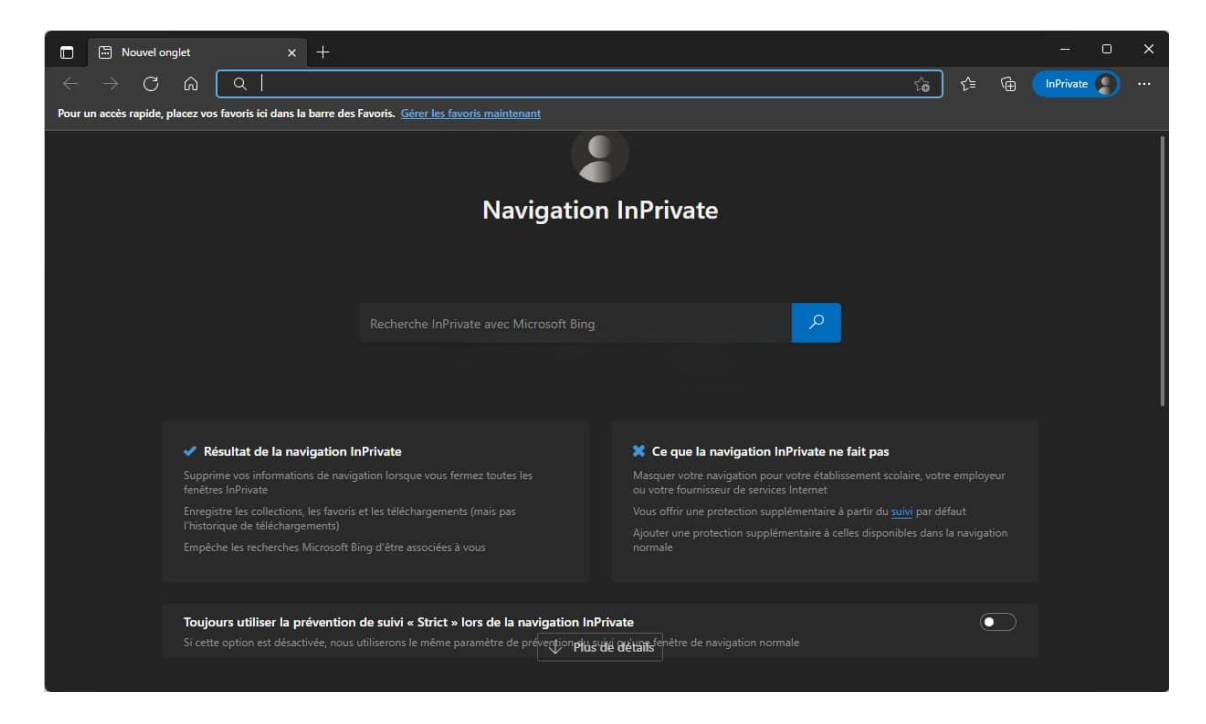

Vous pouvez désormais naviguer « incognito » sur Microsoft Edge

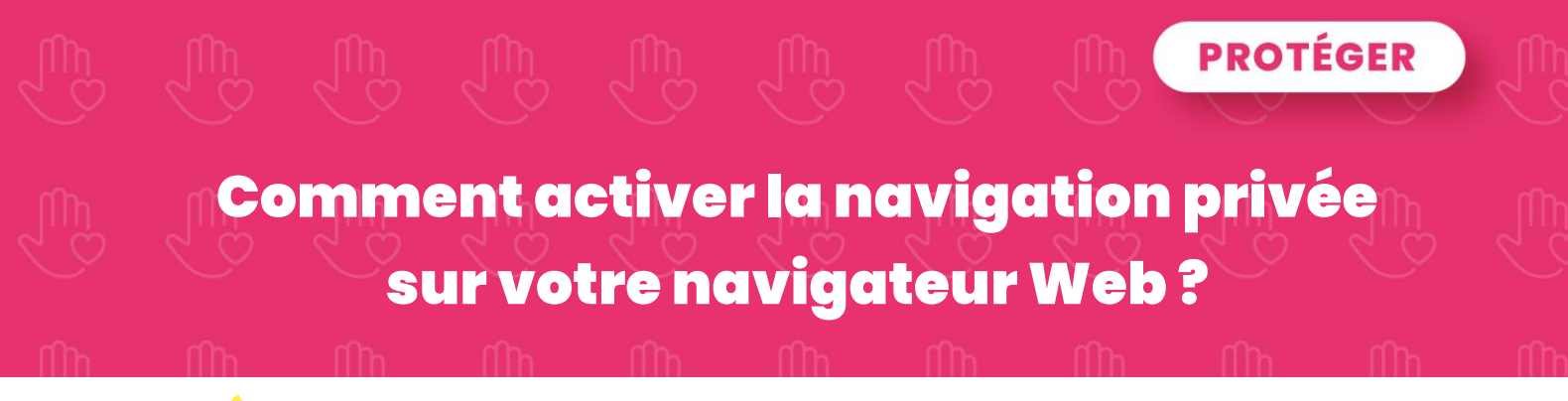

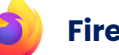

**Firefox** 

Pour ouvrir une fenêtre de navigation privée sur Mozilla Firefox, procédez comme suit:

- Ouvrez l'application Firefox sur votre ordinateur, smartphone Android ou 1. iPhone.
- 2. En haut à droite, cliquez sur l'icône « Ouvrir le menu de l'application » (les trois traits horizontaux (E), puis « Nouvelle fenêtre de navigation privée ».

À noter que vous pouvez également utiliser un raccourci clavier pour ouvrir une fenêtre de navigation privée.

- Windows et Linux : appuyez simultanément sur les touches CTRL + Maj + P. •
- Mac : appuyez simultanément sur les touches  $\Re$  + Maj + P. •

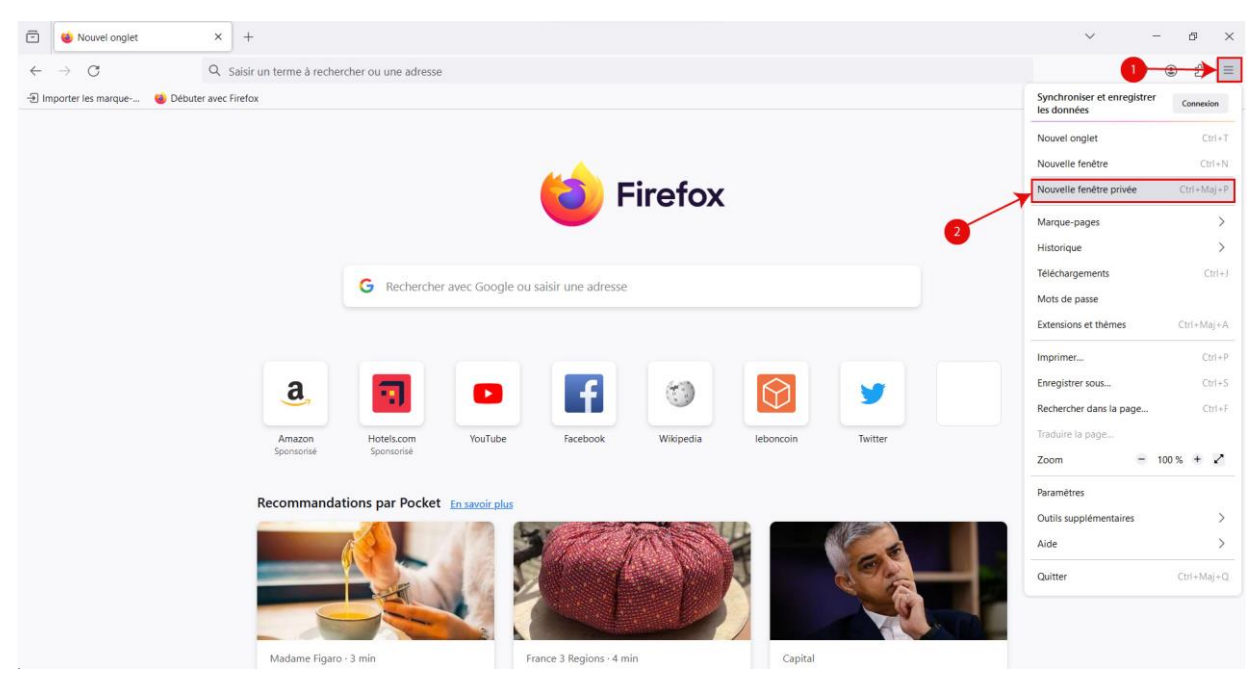

3. Une nouvelle fenêtre va alors s'ouvrir. Pour reconnaître facilement qu'il s'agit de la fenêtre de navigation privée, vous avez une icône en forme de masque blanc sur fond violet dans la barre de titre.

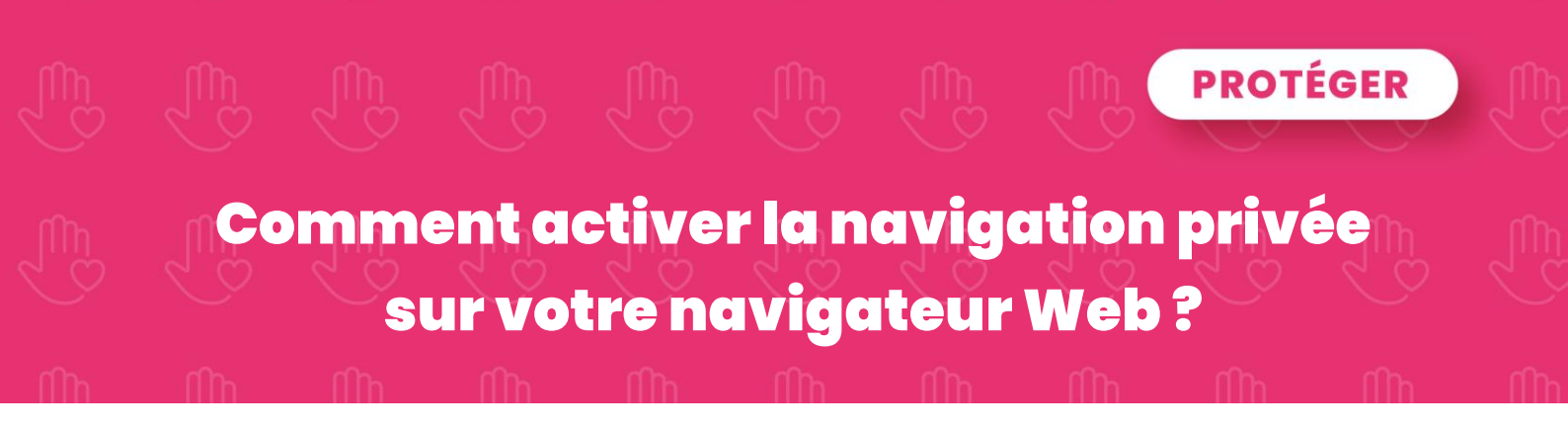

| 🐱 Nouvel onglet privé 🛛 🗙        |                                                                                                    | ~ 3 | Navigation privée |     |   |  |
|----------------------------------|----------------------------------------------------------------------------------------------------|-----|-------------------|-----|---|--|
| $\leftarrow \ \rightarrow \ C$   | Q Saisir un terme à rechercher ou une adresse                                                                                                    |     |                   | ⊌ @ | ப |  |
| 🕣 Importer les marque 🛛 🍅 Débute | r avec Firefox                                                                                                    |     |                   |     |   |  |
|                                  | <b>Firefox</b><br><b>G</b> Rechercher avec Google ou saisir une adresse                                                                                                    |     |                   |     |   |  |
|                                  | La liberté de la navigation privée en un clic<br>Aucun cookie ni historique enregistré. Naviguez comme si personne<br>ne vous regardait.<br>Épingler à la barre des tâches         |     |                   |     |   |  |
|                                  | Firefox efface l'historique de vos recherches et de votre navigation à la fermeture des fenêtres privées,<br>mais cela ne vous rend pas pour autant anonyme. <u>En savoir plus</u> |     |                   |     |   |  |

C'est tout ! Vous pouvez à présent naviguer « secrètement » sur vos sites préférés dans Firefox.

# O Opera

Pour activer la navigation privée sur Opera, procédez comme suit :

- 1. Ouvrez le navigateur Opera sur votre ordinateur.
- 2. Cliquez ensuite sur le logo Opera situé en haut à gauche de la fenêtre, puis sur « Nouvelle fenêtre privée ».

À noter que vous pouvez également utiliser un raccourci clavier pour ouvrir une fenêtre de navigation privée.

- Windows et Linux : appuyez simultanément sur les touches CTRL + Maj + N.
- Mac : appuyez simultanément sur les touches  $\Re$  + Maj + N.

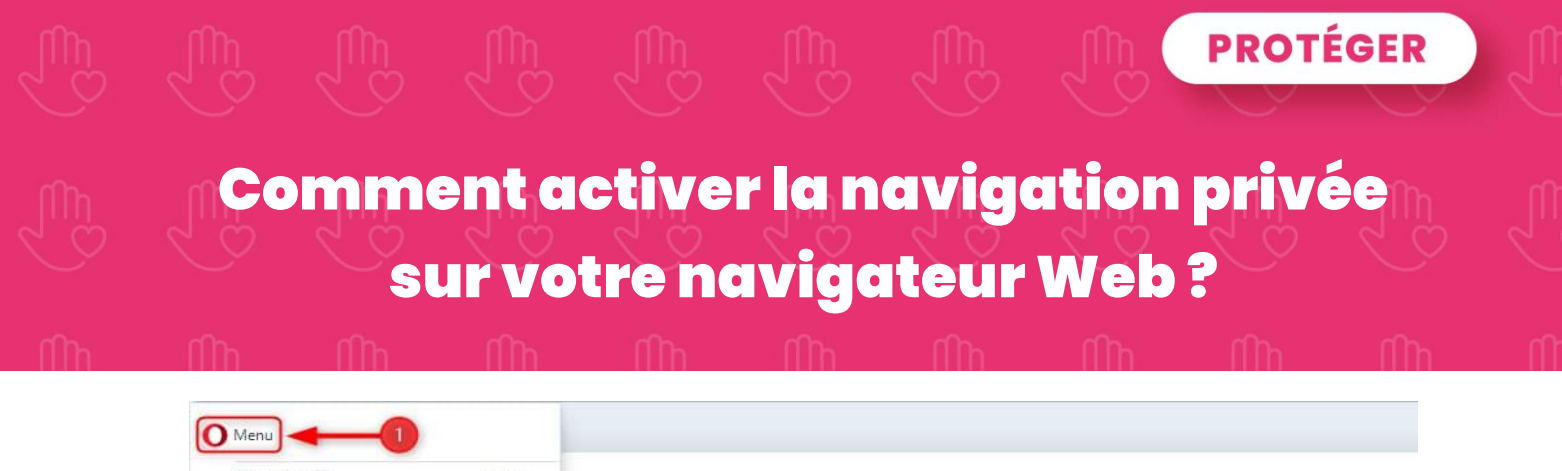

| Nouvelle fenêtre       Ctrl - N         Nouvelle fenêtre privée       Ctrl - Shift - N         Page       >         Zoom       - 100% + 15         Rechercher       Ctrl - F         Onglets de recherche       Ctrl - Space         Instantané       Ctrl - Shift - S         Historique       >         Téléchargements       Ctrl - J         Favoris       >         Actualités       >         Pinboards       Synchronisation         Développeur       >         Aide       >         Mise à jour et récupération       Eureau         Quitter       Fonds d'écran récents                                                                                                    | Nouvel onglet                               | Ctrl+T                 |                                                                                         |
|----------------------------------------------------------------------------------------------------|---------------------------------------------|------------------------|-----------------------------------------------------------------------------------------|
| Page       >         Zoom       -100% + 11         Rechercher       Ctrl+F         Onglets de recherche       Ctrl+Space         Instantané       Ctrl+Shift+5         Historique       >         Téléchargements       Ctrl+J         Favoris       >         Extensions       >         Actualités       Pinboards         Synchronisation       >         Développeur       >         Aide       >         Mise à jour et récupération       Conds d'écran récents         Quitter       Conds d'écran récents                                                                                                    | Nouvelle fenêtre<br>Nouvelle fenêtre privée | Ctrl+N<br>Ctrl+Shift+N |                                                                                         |
| Zoom -100% + ##   Zoom -100% + ##   Rechercher Ctrl+F   Onglets de recherche Ctrl+Space   Instantané Ctrl-Shift+5   Historique >   Téléchargements Ctrl+J   Favoris >   Extensions >   Actualités   Pinboards   Synchronisation   Développeur   Aide   Aide   Aide   Mise à jour et récupération   Quitter                                                                                                    | Page                                        | ,                      |                                                                                         |
| Rechercher Ctrl+F   Onglets de recherche Ctrl+Space   Instantané Ctrl+Space   Instantané Ctrl+Space   Historique >   Téléchargements Ctrl+J   Favoris >   Extensions >   Actualités   Pinboards   Synchronisation   Développeur   Atide   Aide   Mise à jour et récupération   Quitter    Protection de confidentialité  Protection de confidentialité  Bloquer les pubs et surfer sur le web jusqu'à trois fois plus rapidement <u>En savoir plus</u> Bloquer les traqueurs <u>En savoir plus</u> Bloquer les traqueurs <u>En savoir plus</u> Bl                                                                                                    | Zoom                                        | - 100% + ##            |                                                                                         |
| Andreaction Curi - Space   Onglets de recherche Ctri - Space   Instantané Ctri - Space   Historique ``   Téléchargements Ctri - J   Favoris ``   Extensions ``   Actualités   Pinboards   Synchronisation   Développeur   Aide   Aide   Aide   Aide   Aide   Quitter                                                                                                    | Bechercher                                  | Ctrl+E                 | Protection de confidentialité                                                           |
| Bloquer les pubs et surfer sur le web jusqu'à trois fois plus rapidement <u>En savoir plus</u> Historique   Téléchargements   Ctrl+J   Favoris   Extensions   Actualités   Pinboards   Synchronisation   Développeur   Aide   Aide   Mise à jour et récupération   Quitter                                                                                                    | Onclats da racharcha                        | Ctrl+Spare             |                                                                                         |
| Historique   Historique   Historique   Historique   Historique   Historique   Bloquer les traqueurs   En savoir plus  Bloquer les traqueurs   En savoir plus  Bloquer les traqueurs   En savoir plus  Bloquer les traqueurs  En savoir plus  Bloquer les traqueurs  En savoir plus Bloquer les traqueurs  En savoir plus Bloquer les traqueurs  En savoir plus Bloq             | Instantané                                  | Ctrl+Shift+5           | Bloquer les pubs et surfer sur le web jusqu'à trois fois plus rapidement En savoir plus |
| Téléchargements Ctrl+J   Favoris >   Favoris >   Actualités   Pinboards   Synchronisation   Développeur   Aide   Mise à jour et récupération   Quitter                                                                                                    | Historique                                  | >                      |                                                                                         |
| Favoris  Favoris  Fav             | Téléchargements                             | Ctrl+J                 | Bioquer les traqueurs <u>En savoir plus</u>                                             |
| Extensions  Actualités Pinboards Synchronisation Développeur  Aide Aide Aide Aide Aide Aide Aide Aid                                                                                                    | Favoris                                     | >                      |                                                                                         |
| Actualités Pinboards Synchronisation Développeur       Développeur         Développeur         Alt+P         Aide         Quitter         Quitter                                                                                                    | Extensions                                  | >                      |                                                                                         |
| Pinboards<br>Synchronisation<br>Développeur ><br>Aide Aide Ait+P<br>Aide P<br>Mise à jour et récupération<br>Quitter Construction d'écran for the former of the former of the former o | Actualités                                  |                        |                                                                                         |
| Synchronisation Développeur       Développeur         Réglages     Alt+P       Aide         Mise à jour et récupération         Quitter                                                                                                    | Pinboards                                   |                        |                                                                                         |
| Développeur ><br>Réglages Alt+P<br>Aide ><br>Mise à jour et récupération<br>Quitter Control d'écran récents Control d'écran Control d'écran Control d'écran Control d'écran Control d'écran récents Control d'écran récents Control d'écran récents Control d'écran récents Control d'écran récents Control d'écran récents Control d'écran récents Control d'écran récents Control d'écran récents Control d'écran récents Control d'écran récents Control d'écran récents Control d'écran Control d'écran Control        | Synchronisation                             |                        |                                                                                         |
| Réglages Alt+P<br>Aide Aide Construint Construint Construi          | Développeur                                 | >                      | Tous les fonds d'écran                                                                  |
| Aide Aide Bureau Bureau Contraction<br>Quitter Fonds d'écran récents                                                                                                    | Réglages                                    | Alt+P                  |                                                                                         |
| Mise à jour et récupération<br>Quitter Fonds d'écran récents                                                                                                    | Aide                                        | >                      | Ringal                                                                                  |
| Quitter Fonds d'écran récents                                                                                                    | Mise à jour et réc <mark>u</mark> pératio   | on                     |                                                                                         |
|                                                                                                    | Quitter                                     |                        | Fonds d'écran récents                                                                   |
|                                                                                                    |                                             |                        |                                                                                         |

3. Une nouvelle fenêtre va alors s'ouvrir vous indiquant « Vous êtes en mode privé ». Cela signifie que votre activité de navigation sera invisible pour les autres utilisateurs de votre ordinateur.

| 0                | Navigation privée X + Q _ D                                                                                                    | $\times$ |
|------------------|----------------------------------------------------------------------------------------------------|----------|
|                  | C 88 Emil Q Entrer une recherche ou une adresse web                                                                                                    |          |
|                  |                                                                                                    |          |
|                  |                                                                                                    |          |
|                  |                                                                                                    |          |
| 0                |                                                                                                    |          |
| ٩                |                                                                                                    |          |
| 0                | Vous êtes en mode privé                                                                                                    |          |
| -                |                                                                                                    |          |
| 0                |                                                                                                    |          |
| $\triangleright$ |                                                                                                    |          |
| Ø                | <ul> <li>Votre activité peut être visible par :</li> <li>Immédiatement après la fermeture de la<br/>fenêtre privée, Opera supprimera :</li> <li>Votre activité peut être visible par :</li> </ul> |          |
| 63               | Sites que vous visitez     Historique de navigation                                                                                                    |          |
|                  | Votre fournisseur internet     Cookies et données de site     Accès rapides     Votre amologieur ou untre école     Informations saicier dans les formulaires     Fichiers téléchamés             |          |
| Ç                | Favoris     Favoris                                                                                                    |          |
|                  |                                                                                                    |          |
|                  | Besoin de plus de confidentialité ?<br><u>Activer le VPN</u>                                                                                                    |          |
|                  | Ne plus afficher                                                                                                    |          |
|                  |                                                                                                    |          |

☑ Voilà, vous savez maintenant comment activer la navigation privée sur Opera

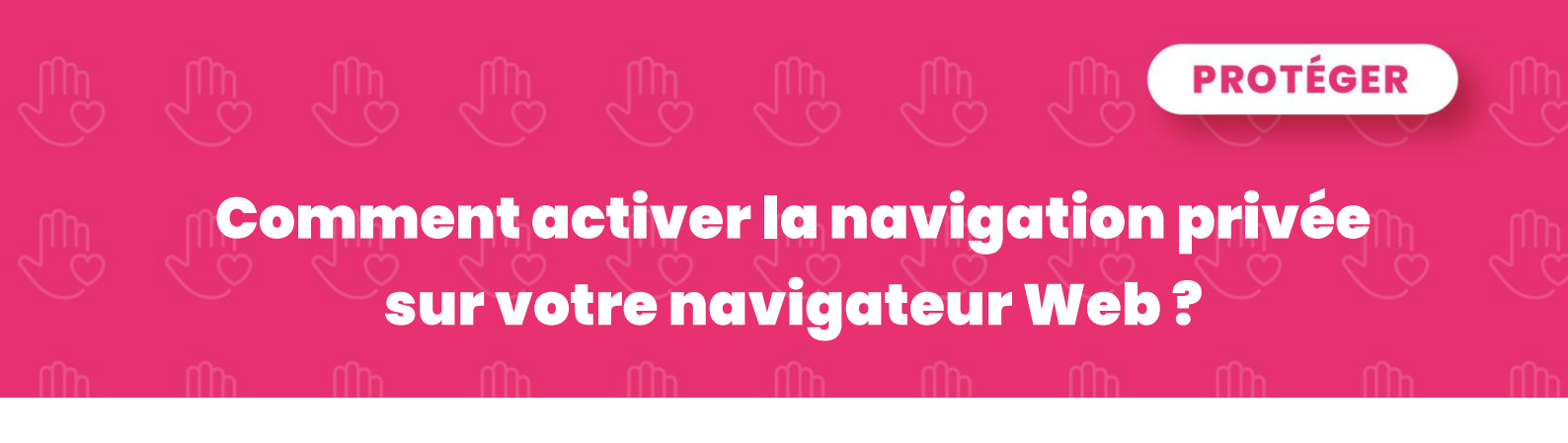

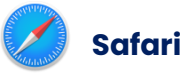

Pour activer la navigation privée sur Safari, suivez ces quelques instructions :

## 1. Ouvrez Safari.

 Cliquez ensuite sur le menu « Fichier », puis sur « Nouvelle fenêtre privée ». Alternativement, vous pouvez également utiliser le raccourci clavier suivant : Maj + H + N.

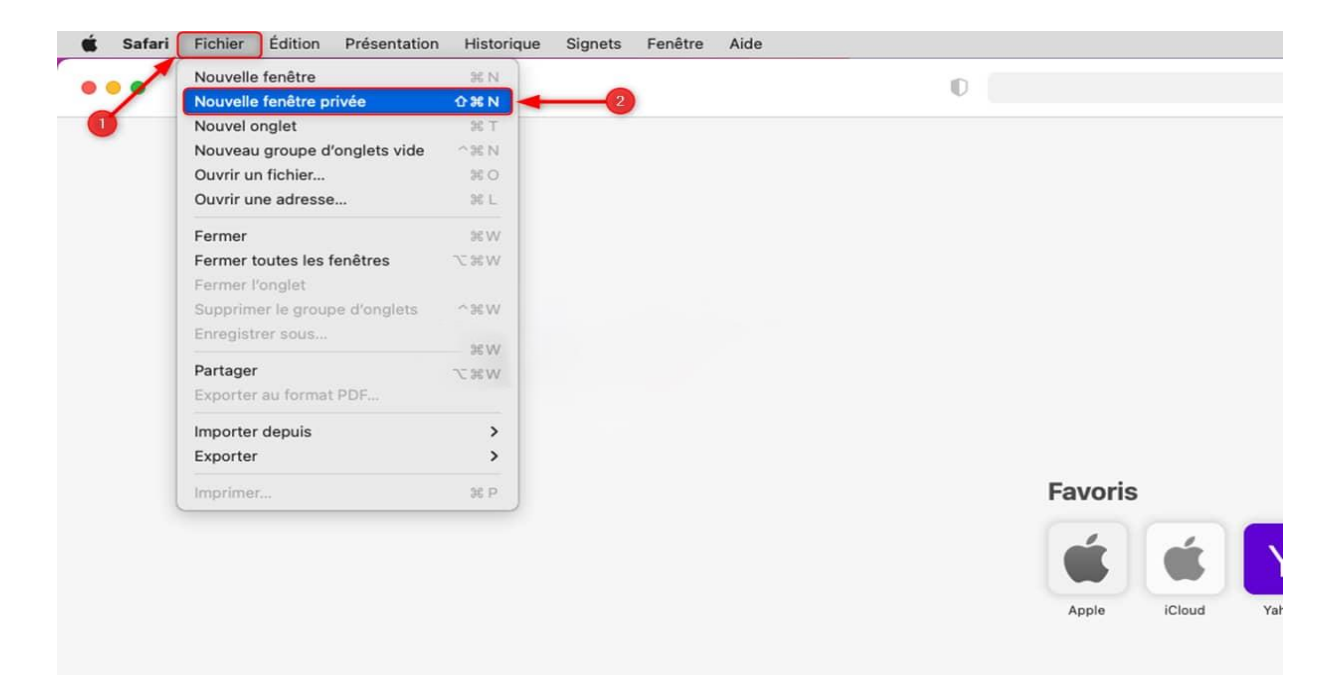

3. La fenêtre privée va alors s'ouvrir. Safari gardera votre historique de navigation confidentiel.

| 🔴 😑 🗶 Privée < >                                                                                                    | 0                                               | 🤉 Recherche ou nom d'un site                             |                                                            | Ċ +                        | 88 |
|----------------------------------------------------------------------------------------------------|-------------------------------------------------|----------------------------------------------------------|------------------------------------------------------------|----------------------------|----|
| Navigation privée activée<br>Safari gardera votre historique de navigation<br>ni vos informations de remplissage automatiq | confidentiel pour tous les onglets de ce<br>ue. | atte fenêtre. Une fois cette fenêtre fermée, Safari ne d | consignera ni les pages que vous avez consultées, ni l'his | torique de vos recherches, |    |
|                                                                                                    |                                                 |                                                          |                                                            |                            |    |
|                                                                                                    | Favoris                                         |                                                          |                                                            |                            |    |
|                                                                                                    |                                                 |                                                          | f 👽 in                                                     |                            |    |

C'est tout ! Vous savez maintenant comment naviguer en privée dans Safari.